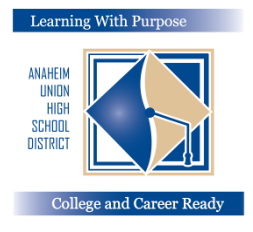

## KHU HỌC CHÁNH TRUNG HỌC ANAHEIM

Học Vì Mục Tiêu: Sẵn Sàng Vào Đại Học và Chọn nghề

## Mang Parent Portal

## Hướng Dẫn Điền Các Chi Tiết Về Bảo Hiểm

Phòng Giáo Dục và Kỹ Thuật Tin Học Education and Information Technology Department

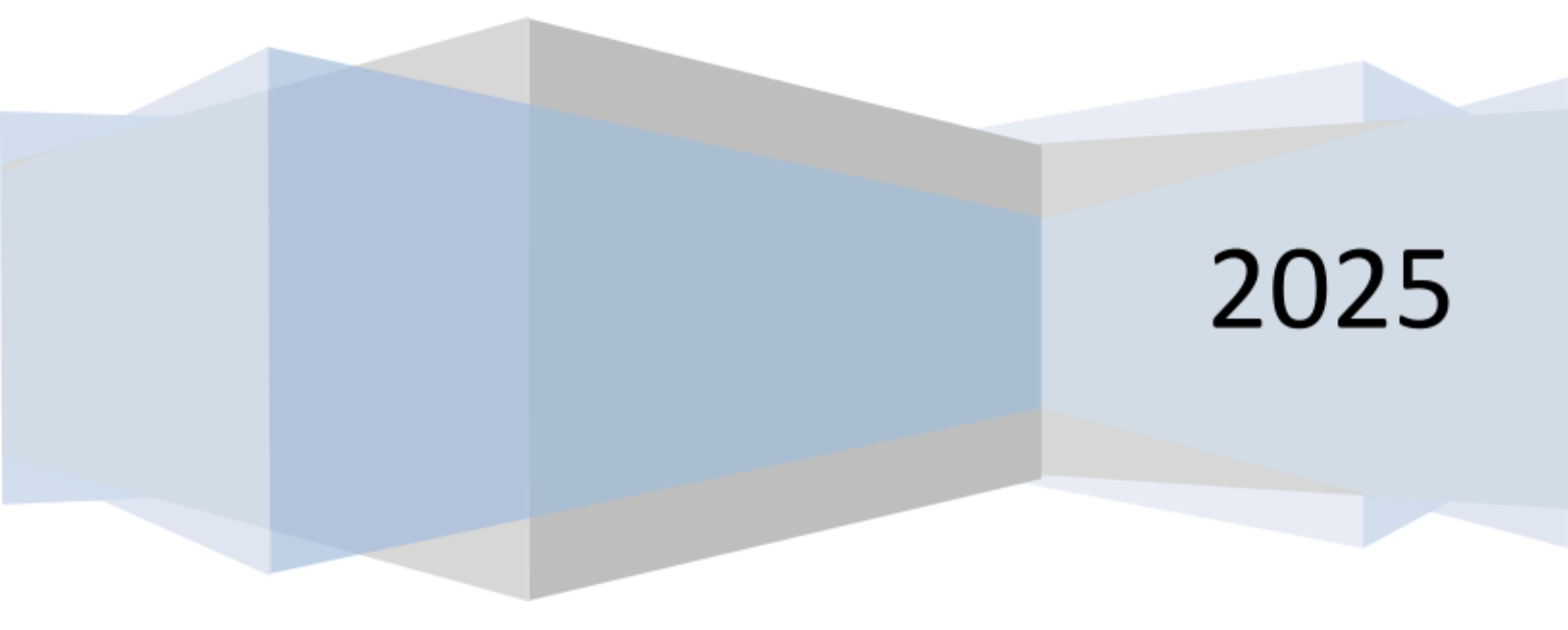

[

## Điền các chi tiết về bảo hiểm

Sau khi làm xong phần **xác nhận dữ liệu – Data information** thì việc cập nhật các **chi tiết bảo hiểm y tế** của học sinh là việc làm rất quan trọng.

Để cập nhật các **chi tiết bảo hiểm** của mình, hãy nhấp chuột vào **thanh y tế - Medical Tab**. Chọn **chi tiết bảo hiểm –** Insurance Info và nhấp chuột vào phần **Thêm hồ sơ mới – Add New Record**.

|                | Health Problems  |
|----------------|------------------|
|                |                  |
| < Medical      |                  |
| Immunizations  |                  |
| Insurance Info | മ                |
|                | No records found |
|                |                  |
|                | + Add Record     |

 Đối với phạm vi được bảo hiểm – Insurance Coverage, quý vị hãy điền chi tiết về tên công ty cung cấp bảo hiểm, mã số thành viên – Member ID, mã số nhóm – Group ID\*, Tên và Họ của người được BH, và ngày BH có hiệu lực vào các ô thích hợp bên dưới. Sau đó nhấp chuột vào nút Lưu – Save trước khi quý vị thoát khỏi màn hình.

| ×                                            | ×                                                                                                    |                                                                                                    |
|----------------------------------------------|----------------------------------------------------------------------------------------------------|----------------------------------------------------------------------------------------------------|
| Insurance Carrier                            | Member name: Jane Doe 2 Member number: XXX XXX XXX 2 Group number: XXX XXX XXX                                                         | Plan type: HMO  Fifective date: 1/1/24                                                                                                    |
| Policy Number                                | 3 broup number. AAA AAA                                                                                                    | -                                                                                                    |
| Expiration Date                              | PCP <sup>3</sup> copay: \$15.00<br>Specialist copay: \$15.00<br>Emergency room copay: \$15.00                                          | Prescription group #:<br>123456789<br>Prescription copay:                                                                                                    |
| Ë                                            | Member service: (800) XXX XXXX                                                                                                    | \$15.00 Generic<br>\$25.00 Name brand                                                                                                    |
| Primary Coverage Primary Care Provider Phone | Medi-Cal<br>Caloperna Heath                                                                                                    | 1 caloptima.org<br>Caloptima Health, A Public Agency                                                                                                    |
| Subscriber Last Name                         | Member ID: [CIN] (4)                                                                                                    | Eff Date: [mm/dd/yyyy<br>DOP: [mm/dd/aaaa                                                                                                    |
| Subscriber Last Name                         | [HEALTH NETWORK]                                                                                                    | DOB. [IIII/dd/yyyy                                                                                                    |
| Sub-orither Street Address 2                 | [HEALTH NET WORK]                                                                                                    | [HN PHONE                                                                                                    |
|                                              | Insurance Carrier Policy Number Expiration Date Primary Coverage Primary Care Provider Phone Subscriber Last Name Subscriber Last Name | Insurance Carrier   Insurance Carrier   Policy Number   Policy Number   Expiration Date   Expiration Date   PCP <sup>3</sup> copay: \$15.00   Specialist copay: \$15.00   Emergency room copay: \$15.00   Emergency room copay: \$15.00   Primary Coverage   Primary Care Provider Phone   Subscriber Last Name   Subscriber Last Name     Image: Subscriber Last Name |

Dưới đây là mẫu ví dụ cho thấy màn hình sẽ hiển thị ra sao sau khi quý vị nhấp chuột vào nút Lưu - Save .

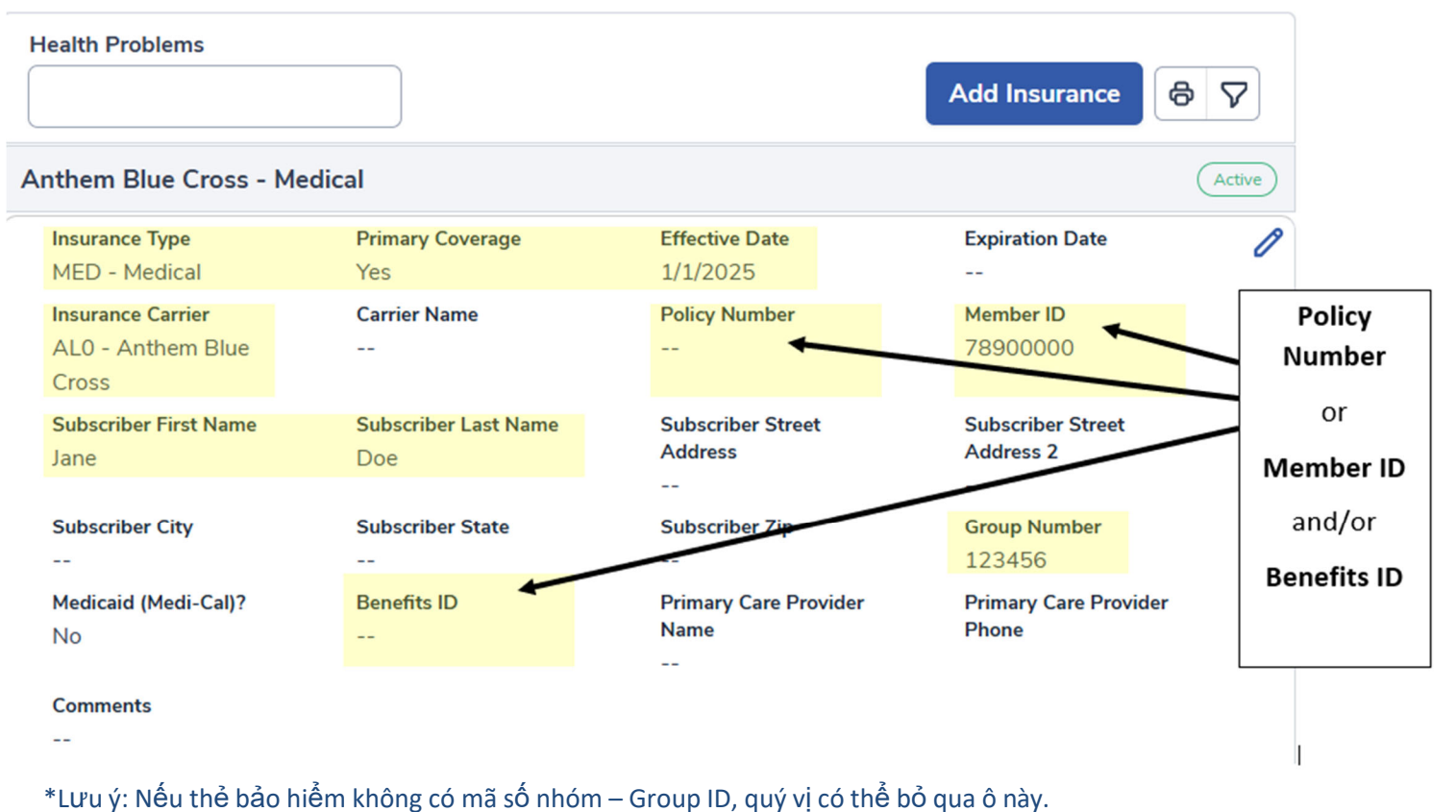

Thông tin bảo hiểm (Rev 7 /202 5 HH ) Trang 2trong 3